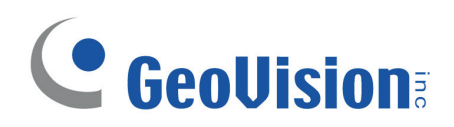

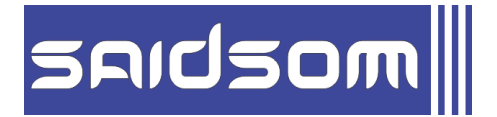

# SISTEMA DE VIGILÂNCIA DIGITAL

# Manual do Usuário V. 8.2

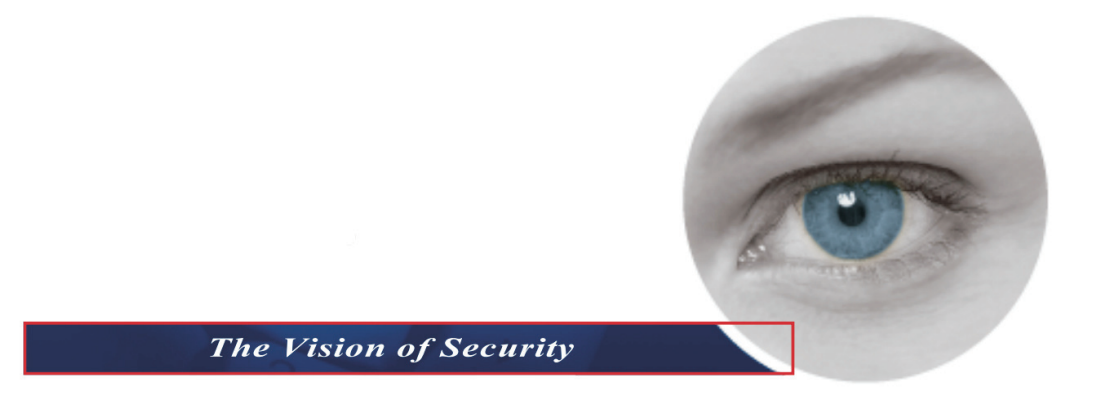

(11) 2157-0418

www.saidsom.com.br

# **Configuração do Sistema Principal**

Ao iniciar o sistema pela primeira vez, será solicitada a identificação do Supervisor e uma Senha, tal como mostrado a seguir:

CAPÍTULO

| Execute primeiro o Digital-S                                                                      | urveillance System                                                  | × |
|---------------------------------------------------------------------------------------------------|---------------------------------------------------------------------|---|
| Você está execu<br>System.                                                                        | tando o Digital-Surveillance                                        |   |
| Usuário :                                                                                         |                                                                     | - |
| Senha :                                                                                           |                                                                     | - |
| Confirmar senha :                                                                                 |                                                                     | - |
| Ajuda:                                                                                            |                                                                     | - |
| Login Automático:<br>Para memorizar esse u<br>toda vez quando você e:<br>Digital-Surveillance Sys | suário e senha e dar Login<br>xecutar o<br>tem.(Modo único usuário) |   |
| 🗖 Permitir remoção do sis                                                                         | stema de senhas                                                     |   |
| ОК                                                                                                | Cancelar                                                            |   |

Figura 1-1

Insira o nome que servirá como o ID do Supervisor no campo Usuário. Termine a configuração preenchendo os campos Senha e Confirmar senha. O campo opcional Ajuda lhe lembrará a senha escolhida. O texto no campo Ajuda apenas aparece quando as senhas são inseridas incorretamente.

- Login Automático: Permite o login automático como o usuário atual sempre que o sistema for iniciado. Por motivos de segurança, este recurso é recomendado apenas para os sistemas de um único usuário.
- Permitir remoção do sistema de senhas: Para esta configuração, consulte Configuração de Senha neste capítulo.
- Elique para abrir um teclado na tela e insira a informação de login.

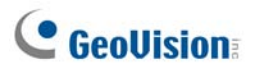

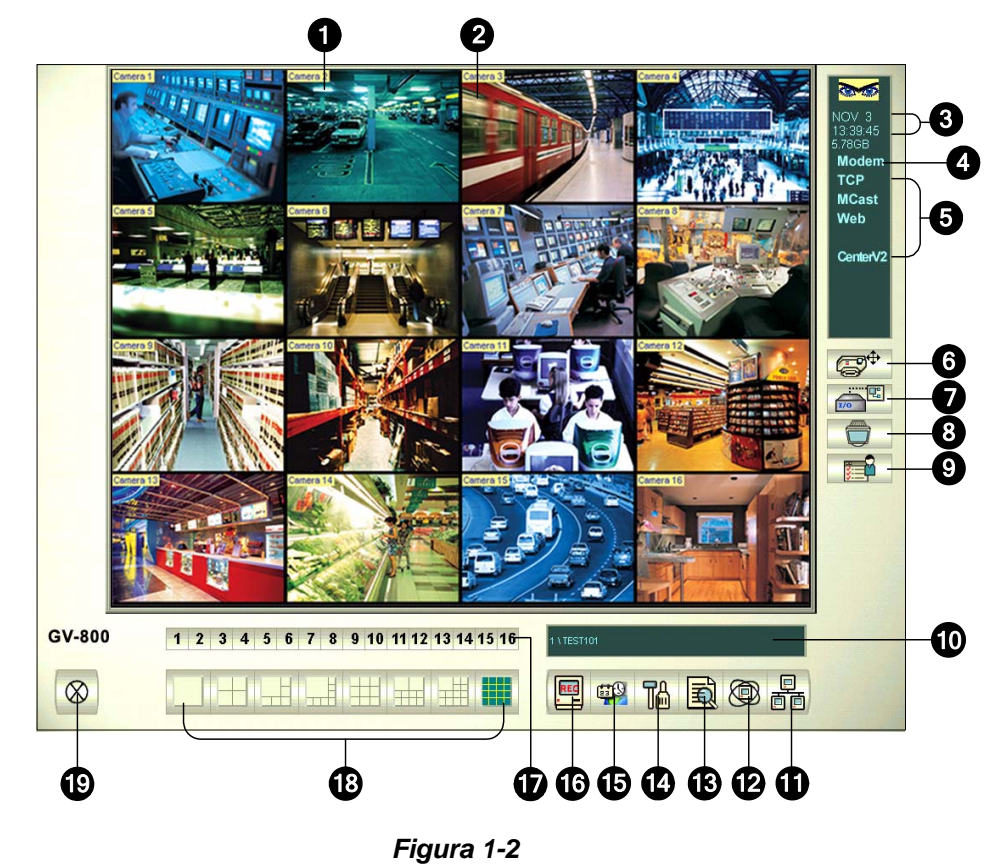

Após definição da ID do Supervisor e da senha abra o programa para entrar no Sistema Principal.

| Controles | na | tela | principa | I: |
|-----------|----|------|----------|----|
|-----------|----|------|----------|----|

| N° | Nome                       | Descrição                                                                     |
|----|----------------------------|-------------------------------------------------------------------------------|
| 1  | Número da<br>câmera        | Número da câmera que corresponde ao número da porta na placa de captura GV.   |
| 2  | Nome da câmera             | Nome dado à câmera.                                                           |
| 3  | Data/Hora                  | Exibe data e hora atuais.                                                     |
| 4  | Espaço de<br>armazenamento | Indica o espaço restante no disco.                                            |
| 5  | Conexão                    | Indica o status da conexão dos aplicativos remotos.                           |
| 6  | Controle PTZ               | Exibe o painel de controle PTZ.                                               |
| 7  | Controle E/S               | Exibe o painel de controle de entrada e saída.                                |
| 8  | Saída de TV                | Exibe o painel de controle de TV Quad.                                        |
| 9  | Definido pelo<br>usuário   | Acesso a outros aplicativos.                                                  |
| 10 | Nome da<br>localização     | Exibe o nome do GV-System, geralmente nomeado por sua localização geográfica. |
| 11 | Rede                       | Permite a conexão com aplicativos remotos.                                    |
| 12 | Varredura da<br>câmera     | Rotação pelos modos de divisão da tela.                                       |

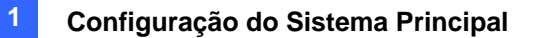

| 13 | ViewLog              | Exibe as seguintes opções: Video/Audio Log, System Log, Search POS<br>Data, POS Live View, Live Object Index, Search Object Index e E-Map. |
|----|----------------------|----------------------------------------------------------------------------------------------------|
| 14 | Configurar           | Acesso às configurações do sistema.                                                                                                    |
| 15 | Programar            | Define a programação de gravação.                                                                                                    |
| 16 | Monitorar            | Inicia o monitoramento.                                                                                                    |
| 17 | Seleção de<br>câmera | Seleciona o número da câmera desejada para visualização da divisão principal.                                                              |
| 18 | Divisão de tela      | Seleciona as divisões da tela.                                                                                                    |
| 19 | Sair                 | Exibe as seguintes opções: Login/Change User, Logout, Minimize, Restart Multicam e Exit.                                                   |

Pressione a tecla de função **[F7]** ou clique no botão **Monitor (Monitorar)** para iniciar a gravação. Por padrão, cada câmera grava com as seguintes configurações:

- No modo Motion Detection
- Com resolução de 320 x 240
- Com codec Geo Mpeg4-ASP

Durante a utilização do sistema, certamente você irá querer alterar as configurações. Os botões proporcionam um rápido acesso a várias configurações comuns do sistema principal. Clique em qualquer botão para ver os menus destas configurações. Comecemos com o botão de configuração.

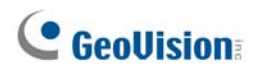

#### Configuração de senha

A configuração da senha permite atribuir autorização e direitos aos usuários. É possível crier até **1.000** senhas. O sistema controlará e restringirá o acesso aos recursos do sistema com base na permissão e direitos associados a cada conta de usuário. Somente o nível de conta Supervisor está pré-configurado com o acesso à função Password Setup. Clique no botão **Configurar** (Nº14, Figura 1-2), vá para **Configurações Gerais**, aponte para **Configurar Senha** e selecione **Local Account Edit** (Edição de Conta Local) para exibir a janela a seguir.

| Configurar Senha                                                         |                                                                                                    |                                                                                                    |
|--------------------------------------------------------------------------|----------------------------------------------------------------------------------------------------|----------------------------------------------------------------------------------------------------|
| Guest<br>Usuario<br>Q 2<br>Q 2<br>Q 2<br>Q 2<br>Q 2<br>Supervisor<br>Q 1 | A conta está desabilitada Usuario : Senha : Dica : Nivel :     Usuário não pode alterar a Senha     Forçar mudança de senha no próxi     Desabilitar conta se o usuário não     Exportar este ID para o controle rer                                                                                                    | Expira em Dia(s)     Z     Dia(s)     PowerUser     mo Login fizer login depois de     Dia(s) noto (Teclado da GV)                                                                                                    |
|                                                                          | ✓ Inicia monitoramento         ✓ Parar monitoramento         ✓ Iniciar Rede         ✓ Parar Rede         ✓ Iniciar Agendamento         ✓ Estado de entrada         ✓ Controle de saída         ✓ Controle de saída         ✓ Controle de saída         ✓ Controle de saída         ✓ Arithuir vídeo         ✓ Rastreamento de Objetos         ✓ Bratre no modo Tela Cheia         ✓ Sair do modo Tela Cheia         ✓ Sair do Instantânea | Câmera (ao vivo)       I       I |
| Nova Remover Procurar<br>✓ Permitir remoção do siste                     | Multicam Multicast Visualizar Reg<br>Backup Rápido e Reparador Cor<br>ma de senhas                                                                                                    | istro Remote View Webcam Remote Playback<br>Irtol Center Máscara de Privacidade Outro<br>OK Cancelar                                                                                                    |

Figura 1-26

#### Para adicionar um novo usuário:

1. Clique no botão Nova localizado no canto inferior esquerdo para acessar a caixa de diálogo

| Nova conta                                          | 2                       |
|-----------------------------------------------------|-------------------------|
| Usuario :<br>Senha :<br>Confirmar Senha :<br>Dica : |                         |
| Nivel :                                             | PowerUser               |
| OK                                                  | PowerUser<br>Supervisor |

Figura 1-27

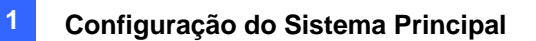

- 2. Dê um nome e uma Senha ao novo usuário. Confirme a senha no campo Confirmar Senha.
- 3. Preencha também o campo Dica (opcional) que o ajudará a relembrar a sua senha.
- 4. Selecione o nível de autorização do usuário: Supervisor, PowerUser, Usuário ou Convidado. Por padrão, os usuários que pertencem ao nível Supervisor têm plenos direitos para configurar o sistema GV. Os usuários do nível PowerUser têm os mesmos direitos do Supervisor, mas não podem editar as informações de usuário e não podem excluir o sistema de senhas (descrito posteriormente). Os usuários do nível User não podem acessar as configurações do sistema e o seu acesso está limitado a determinadas funções. Os usuários do nível Guest apenas podem visualizar vídeos.
- 5. Clique em **OK** para salvar todas as alterações feitas ao perfil do usuário.

#### Editando um usuário existente:

Este recurso está disponível apenas para supervisores.

- Selecione um usuário na lista de usuários para exibir suas propriedades. Pressione o botão direito do mouse em qualquer nível do usuário (Usuário, PowerUser, Supervisor) e selecione a opção Localizar conta específica para uma pesquisa rápida. Uma senha válida é necessária para editar um supervisor.
- 2. Edite as propriedades conforme necessário. Selecione a caixa de verificação **Conta desativada** se desejar desativar esta conta do usuário.

Você também poderá encontrar essas opções nesta caixa de diálogo:

- Expira em xx Dia(s): A conta expirará e será automaticamente desabilitada depois de um número definido de dias. O número definido será contado regressivamente de forma automática. Especifique o número entre 1 e 9999.
- O usuário não pode alterar a senha: O usuário não tem permissão para alterar a senha definida.
- Forçar mudança de senha no próprio Login: O usuário deve alterar a senha quando efetuar o login pela primeira vez.
- Desabilitar conta se o usuário não fizer login depois de xx Dia(s): Quando o usuário não efetua o login no sistema após um número de dias definido, sua conta é automaticamente desabilitada.
- Exportar este ID para o controle remoto: Esta opção permite a exportação de IDs de usuários para o controle remoto. Quando esta opção está marcada, você pode ver a ID designada no menu da lista suspensa de login. (Nota: Para a operação de controle remoto, a senha deverá ser restrita a dígitos.)
- Permitir remoção do sistema de senhas: Esta opção permite aos usuários remover o bando de dados de ID e senha do sistema GV. Para fazer isto, selecione esta opção (somente para os usuários de nível de supervisor faz a seleção) e depois localize e clique em PassUnInStall (Desinstalar senhas) na pasta de sistema. Uma mensagem solicita sua confirmação. Clique em Yes para remover o ID e senha do sistema GV.

**Nota:** Se a opção **Permitir a Remoção de Senha** não estiver marcada, a perda de senhas solicitará a reinstalação do Windows e a reconfiguração das senhas.

# **GeoVision**

#### Alteração de senha durante login no Sistema GV

 Quando efetuar o login no Sistema GV, clique no botão Mudar Senha na caixa de diálogo Login. A caixa de diálogo Mudar Senha aparecerá.

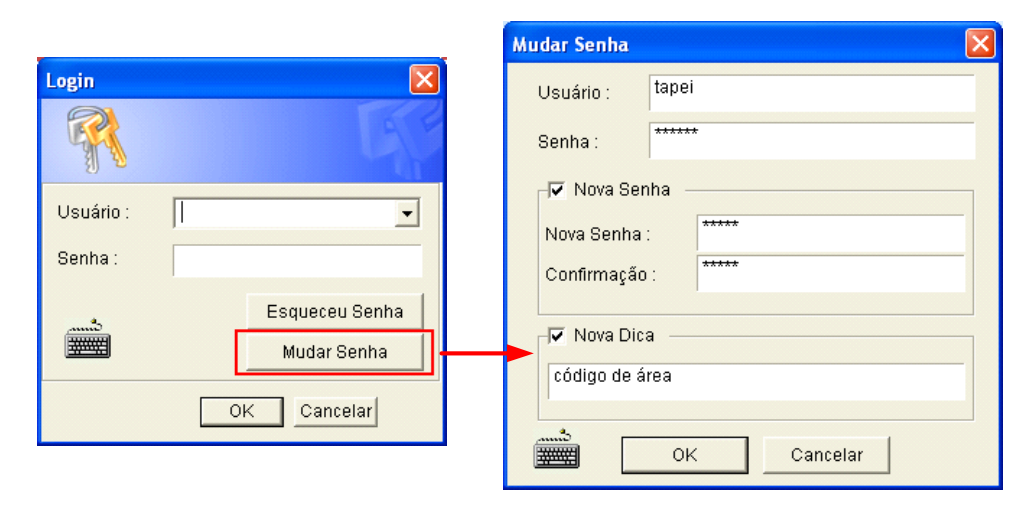

Figura 1-28

2. Digite as novas informações de senha e clique em OK para gravar as alterações.

**Nota:** Se o usuário não tiver o direito de alterar a senha a mensagem *Mudar Senha/Dica falsa* será exibida.

# Reprodução de Arquivos de Vídeo

O botão **ViewLog** (Nº 13, Figura 1-2) é usado para reproduzir arquivos de vídeo e de áudio. Para obter detalhes, consulte o capítulo 4.

### Reprodução Instantânea

É possível abrir automaticamente o ViewLog para traçar o(s) evento(s) com uma certa duração de tempo sem interromper o monitoramento.

- Para reproduzir automaticamente o(s) evento(s) de um único canal, clique em Camera Name (Nome da Câmera) e, em seguida, seleciome o comprimento do tempo.
- Para reproduzir automaticamente o(s) evento(s) de todos os canais, clique no botão ViewLog (Nº 13, Figura 1-2), selecione Instant Play (Reprodução Automática) e, em seguida, selecione o comprimento do tempo.

As escolhas de duração de tempo incluem 10 segundos, 30 segundos, 1 minuto e 5 minutos.

# Reprodução de Arquivos de Vídeo

Os arquivos gravados podem ser reproduzidos usando cinco aplicativos de software diferentes oferecidos pelo sistema – ViewLog, Busca Rápida, Sistema de Reprodução Remota e Sistema de reprodução remota de versão Webcam. Esta não é uma tabela de comparação completa, uma vez que muitos dos recursos são abordados detalhadamente ao longo deste manual. No entanto, esta tabela pode ajudá-lo a decidir qual aplicativo utilizar em determinada situação.

CAPÍTULO

| Aplicativo             | Descrição                                                                |
|------------------------|--------------------------------------------------------------------------|
|                        | Reproduz os arquivos de vídeo gravados nos servidores e nos              |
| ViewLog                | computadores conectados à rede local LAN; além disso, suporta a          |
|                        | função de Backup.                                                        |
|                        | Ferramenta útil que permite a pesquisa dos arquivos de vídeo             |
| Quick Search           | gravados de acordo com os critérios de detecção de movimento,            |
|                        | acionamento de alarme ou eventos POS.                                    |
|                        | Reproduz arquivos gravados através da conexão da rede. Oferece os        |
|                        | recursos de reprodução mais completos dentre os cinco aplicativos.       |
| Remote Playback System | Este aplicativo é o próprio sistema de gerenciamento. Ele tem            |
|                        | capacidade para transferir e reproduzir arquivos de vídeo de histórico a |
|                        | partir de diversos servidores através da Internet. Consulte o Item       |
|                        | Execução Através da Internet Usando Reprodução Remota                    |
|                        | posteriormente neste capítulo.                                           |
| Domoto Dlauback Sustam | Não é necessária a instalação de nenhum software adicional. Ele          |
| WebCam version         | reproduz através do seu navegador da web. Consulte o Item                |
|                        | Reprodução Remota usando WebCam no Capitulo 8.                           |

Este capítulo aborda os aplicativos View Log, Quick Search e Remote Playback System com mais detalhes.

## Reprodução Usando o ViewLog

O View Log reproduz os arquivos de vídeo gravados sem afetar a gravação. Existem duas maneiras de inicializar o ViewLog:.

- Inicie o Video Log dentro da pasta GV (menu Iniciar do Windows/Programas).
- No Sistema Principal, clique no botão ViewLog (Nº 13, Figura 1-2) e em seguida selecione
   Video/Audio Log (Registro de vídeo/áudio). Ou pressione a tecla [F10] do teclado.

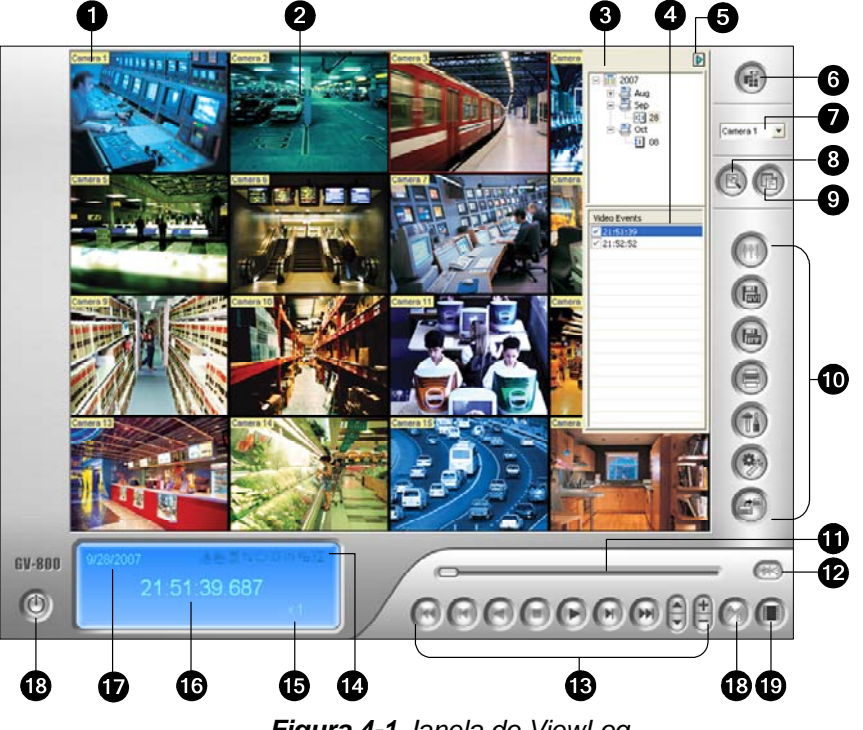

Figura 4-1 Janela do ViewLog.

Por padrão, quando você abrir o View Log, ele executará o último evento da câmera número 1. Mesmo sem outras configurações, você pode reproduzir o evento clicando no botão **Play** no Painel de Reprodução. Clique no botão **View Mode** (Nº 6, Figura 4-1) para alterar o modo atual de visualização para uma visualização de múltiplos canais. Utilize os controles no Painel de Reprodução para visualizar o evento na maneira que você desejar. Desloque para frente e para trás a barra de rolagem na opção Playback Meter (Nº 11, Figura 4-1) para navegar pelas imagens de vídeo.

Para reproduzir múltiplos eventos, mantenha a tecla **[CTRL]** pressionada e selecione os eventos desejados na Lista de Eventos de Vídeo (Nº 4, Figura 4-1). Em seguida, clique no botão **Play** para reproduzir esses eventos. Para selecionar eventos com datas diferentes, clique no campo Date (Nº 3, Figure 4-1). Os eventos registrados com essa data serão listados na Lista de Eventos de Vídeo.

**Nota:** Por definição padrão, o ViewLog é definido para reprodução de vídeo "quadro a quadro sem áudio". Para alterar o método de reprodução para tempo real com reprodução de audio, pressione o botão "Real Time or Frame by Frame" (Tempo real ou quadro a quadro) (Nº 19, Figura 4-1) no painel de controle de reprodução.

Frame by Frame (without audio) (Quadro a quadro (sem áudio)): Reproduz o vídeo quadro a quadro. Este método atrasa a reprodução dependendo da largura de banda e desempenho do computador, mas todos os quadros de vídeo são totalmente reproduzidos. Ao definir o modo de

# GeoUision:

visualização para vista panorâmica, a imagem quad ou multi-imagem o modo de reprodução padrão é quadro a quadro.

Real Time (Tempo real): Reproduz o vídeo em tempo real. Este modo salva o tempo de espera para renderização, mas solta os quadros para dar a aparência de reprodução em tempo real. Ao definir o modo de visualização para Individual o modo de reprodução padrão é Tempo real.

N° Nome Descrição 1 Nome da câmera Nome dado à câmera. Visualização de 2 Exibe a reprodução do vídeo. câmera 3 Árvore de datas Exibe as pastas de datas. Lista de evento de 4 Exibe os eventos de vídeo dentro de uma determinada pasta de datas. vídeo 5 Alternar seta Alterna entre a lista de evento de vídeo e lista de conexão de host múltiplo. Determina as divisões na tela: Imagem individual, imagem panorâmica, Modo de imagem quad ou imagem múltipla. A imagem individual inclui também 6 visualização estas opções: padrão, imagem em miniatura, megapixel (PIP) e megapixel (PAP). 7 Selecionar câmera Seleciona a câmera desejada para exibição. Acessa a busca básica, avançada, busca cronológica e recarrega a lista de 8 Avançado evento de vídeo. Exibe a árvore de dados, lista de evento de vídeo e lista de conexão de 9 Normal host múltiplo. 10 Painel de função Oferece diversas configurações para o View Log. Controle deslizante Move o controle deslizante para retornar ou avançar o vídeo durante a 11 reprodução. Reprodução de 12 Permite a reprodução de áudio áudio Painel de 13 Contém os botões tradicionais para o controle da reprodução. reprodução Um ícone em destague indica uma função habilitada. Da esquerda para a direita estão os ícones do Modo A a B, reprodução automática dos próximos eventos, função de contraste e brilho, função de intensidade da 14 Ícones de função luz e equalização, função de nitidez e homogeneidade, função de escala cinza e reconexão ao ViewLog Remoto, a função nitidez e a função de estabilizador. Velocidade de Indica a velocidade da reprodução; x1 representa a velocidade normal de 15 reprodução reprodução. 16 Exibição de hora Indica o horário do vídeo reproduzido. 17 Exibição de data Indica a data do vídeo reproduzido. 18 Sair Fecha ou minimiza a janela ViewLog. Reproduz repetidamente os quadros definidos A a B. 19 Modo A a B Quadro a quadro / 20 Reproduz o vídeo quadro a quadro ou em tempo real. Tempo real

Os controles presentes na janela do ViewLog são os seguintes:

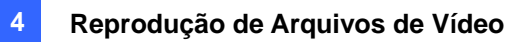

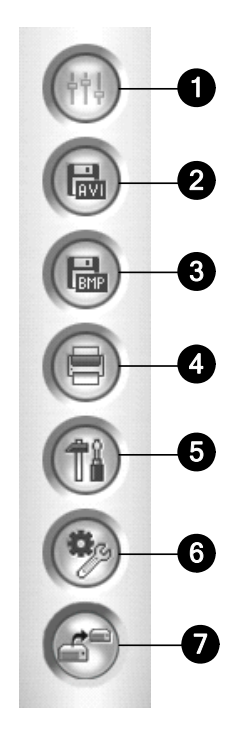

Figura 4-2 Painel de Função

Os controles do Painel de Função são os seguintes:

| N°                   | Nome                                                                 | Descrição                                                                |
|----------------------|----------------------------------------------------------------------|--------------------------------------------------------------------------|
|                      |                                                                      | Adiciona efeitos às imagens. As opções de efeito incluem: Amostra,       |
|                      |                                                                      | contraste/brilho, aumento de luz, equalização, nitidez, suave, escala de |
| 1                    | Efeitos                                                              | cinza, desfaz até o anterior. Ação, desfazer todos os efeitos, copiar    |
|                      |                                                                      | imagem para área de transferência, análise de vídeo de amostra e         |
|                      | Salvar arquivo AVI<br>Salvar como imagem<br>Imprimir<br>Configuração | avançada.                                                                |
| 2                    | Solver arguive AV/                                                   | Grava um arquivo de vídeo em formato .avi ou .exe; Consulte União e      |
| 2                    | Salval alquivo Avi                                                   | exportação de vídeo mais adiante neste capítulo.                         |
| 2                    | Salvar como imagom                                                   | Exporta os arquivos de imagem para os formatos bmp, jpeg, gif, png ou    |
| 3 Salvar como imagen | tif. Consulte Salvar as imagens mais adiante neste capítulo.         |                                                                          |
| 4                    | Imprimir                                                             | Especifica diversas configurações para impressão.                        |
| Б                    | Configuração                                                         | Acesse as configurações de sistema do ViewLog.                           |
| 5                    | Connguração                                                          | Consulte Configurações avançadas mais adiante neste capítulo.            |
|                      |                                                                      | Apresenta estas opções: Object Search (Pesquisa de objeto), Advanced     |
|                      |                                                                      | Log Browser (Navegador de registro avançado), Delete (Excluir), Remote   |
|                      | Ferramentas                                                          | ViewLog Service (Serviço ViewLog Remoto), Remote Storage System          |
| 6                    |                                                                      | (Sistema de armazenamento remoto), Address Book (Caderno de              |
| 0                    |                                                                      | endereços), Display GIS Window (Exibir janela GIS), Select Map API       |
|                      |                                                                      | (Selecionar API de mapa) e Tool Kit (Kit de ferramentas).                |
|                      | Consulte Busca de objeto, Navegador de registro avançado, Reprodução |                                                                          |
|                      |                                                                      | pela Internet usando o serviço ViewLog mais adiante neste capítulo.      |
| 7                    | Packup                                                               | Cópia de segurança de arquivos. Consulte Fazendo cópia de segurança      |
| и раскир             |                                                                      | e excluindo arquivos no capítulo 5.                                      |

#### Botões de Controle de Reprodução

Os arquivos de vídeo podem ser reproduzidos com ou sem o áudio. Para reproduzir com o áudio, clique no botão **Audio Playback** (Reprodução automática), conforme mostrado abaixo. (Observe que nem todos os cartões GV suportam a função de áudio).

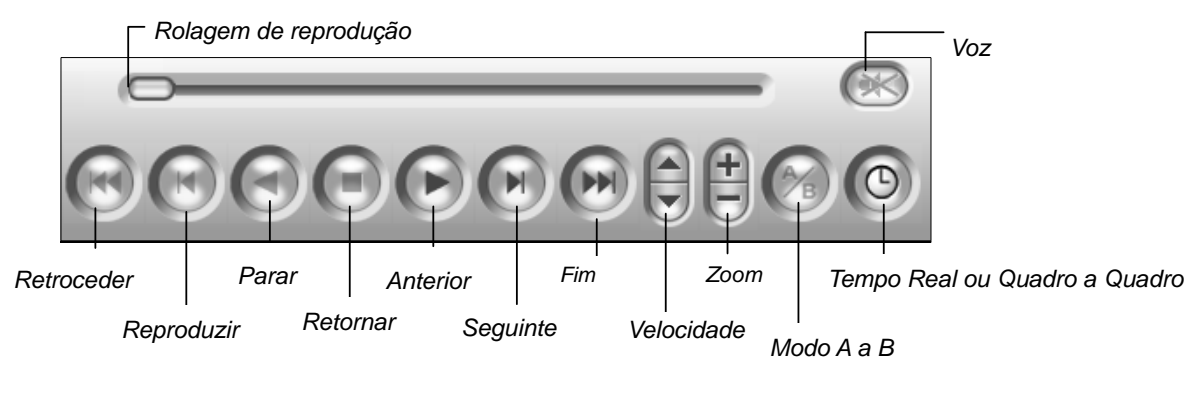

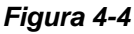

### Modo de Reprodução A para B

Ao reproduzir os eventos de vídeo, você pode ajustar uma imagem inicial e final para a reprodução automática:

- 1. Para determinar uma imagem inicial A, clique no botão **Modo A a B** (Nº 15, Figura 4-2). A mensagem *A to B Mode (Set A) (Modo A a B (Definir A))* aparecerá na tela.
- 2. Para determinar uma imagem final B, clique no botão **Modo A a B**. A mensagem *A to B Mode (Set B) (Modo A a B (Definir B))* aparecerá na tela.

O ViewLog iniciará a reprodução do conjunto de imagens de A para B repetidamente. Para interromper a reprodução, clique no botão **Modo A a B**. A mensagem *A to B Mode (Cancelled) (Modo A a B (cancelado))* aparecerá na tela.

# **GeoVision**

### Pesquisando um Evento de Vídeo

O ViewLog oferece três métodos de pesquisa: Pesquisa básica, Pesquisa avançada e Pesquisa cronológica. Os três métodos lhe permitem localizar um evento de vídeo gravado por uma câmera específica e durante um período de tempo específico.

#### Pesquisa Básica

Clique no botão Advanced (Avançado) (Nº 8, Figura 4-1) e selecione Basic Search (Pesquisa cronológica). Você também pode pressionar as teclas [CTRL] + [F8] no teclado para exibir a caixa de diálogo.

| Hora do Evento                                                         |
|------------------------------------------------------------------------|
| 🔲 Buscar evento em DST                                                 |
| Descrição                                                              |
| ViewLog : Você pode procurar em<br>qualquer horário do banco de dados. |
| Buscar Fechar                                                          |

Figura 4-5

- Se você quiser pesquisar os eventos de vídeo gravados durante o período de horário de verão, selecione Search the DST rollback event (Pesquisar o evento de reversão para horário de verão).
- 3. Especifique data e hora desejadas.
- 4. Clique no botão Buscar para executar a pesquisa. Se o horário especificado não puder ser encontrado, um aviso pedirá para que você selecione o próximo evento de vídeo ou o evento de vídeo anterior que estiver disponível.

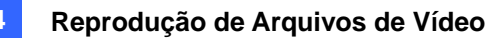

## Salvando Imagens

Você pode gravar a visualização de câmera atual como um arquivo de imagem.

1. Clique no botão Salvar como Imagem (Nº 3, Figura 4-2). Esta caixa de diálogo aparecerá.

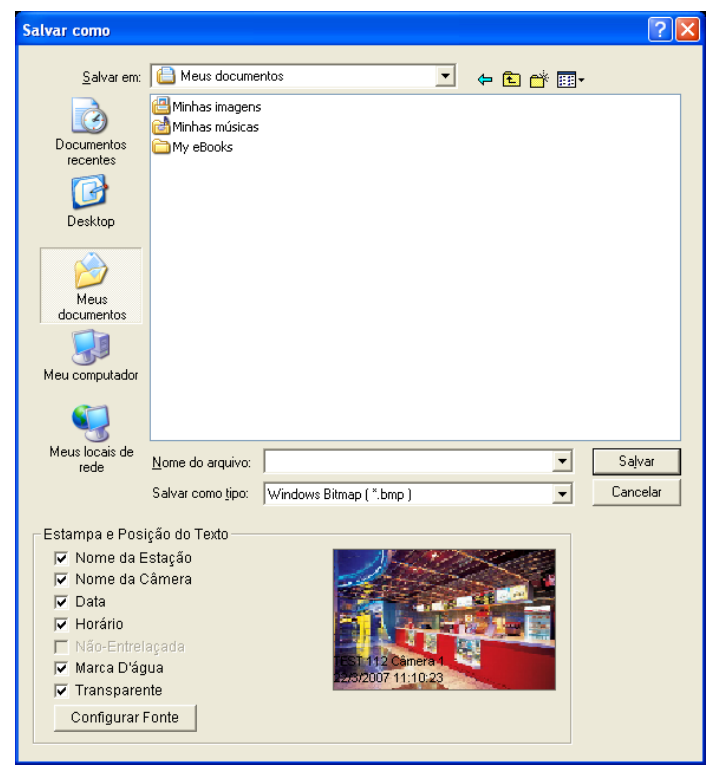

Figura 4-11

#### [Estampa e Posição do Texto]

Selecione se deseja incluir o nome de host, nome da câmera, indicação de data e/ou hora na imagem.

Selecione Transparente para criar a marca de data e hora no segundo plano transparente.

Selecione **Marca Dágua** e **Não - Entrelaçada** para incluir os dois recursos na imagem gravada. Clique na guia Configurar Fonte para definir a fonte da marca de data e hora.

**[The image]** Clique na parte inferior da imagem para visualizar o texto da marca de data e hora. Clique na imagem novamente para fechar a janela de pré-visualização.

2. Nomeie o arquivo, selecione um formato de arquivo e, então, atribua o local para gravar o arquivo de imagem.

# **GeoUision**

# Aplicativos de Telefone Móvel

Com o recurso de telefone móvel GPRS, 3G e Wi-Fi, você pode receber vídeos ao vivo do seu Sistema GV. Os aplicativos de telefone móvel GV e seus principais recursos estão listados abaixo:

Nota: Os aplicativos de telefone móvel podem aceitar somente a versão 8.3 do Sistema GV.

| Visualização de Dispositivo Portátil                               | Gview Versão 2                                                                                                    |
|--------------------------------------------------------------------|----------------------------------------------------------------------------------------------------|
|                                                                    | Windows Mobile 5.0 e 2003 for Pocket PC                                                                                                    |
| SO suportado                                                       | Windows Mobile 6/6.1 – Clássico e Profissional                                                                                                    |
| Porta                                                              | Porta de Dados: 8866, porta RPB: 5511                                                                                                    |
| Protocolo                                                          | TCP/IP (transmissão)                                                                                                    |
|                                                                    | Transmissão de vídeo, suporte do Servidor de Vídeo GV, controle                                                                                                    |
| Funçoes                                                            | PTZ, controle de dispositivo I/O, Reprodução Remota (RPB) e etc                                                                                                    |
| Visualização de Dispositivo Portátil                               | MSView, versão 2                                                                                                    |
| SO suportado                                                       | Windows Mobile 5.0 e 2003 para Smartphone                                                                                                    |
| Porta                                                              | Porta de Dados: 8866, porta RPB: 5511                                                                                                    |
| Protocolo                                                          | TCP/IP (transmissão)                                                                                                    |
|                                                                    | Transmissão de vídeo, suporte do Servidor de Vídeo GV, controle                                                                                                    |
| Visualização do aparelho portátil<br>Sistema operacional suportado | PTZ, controle de dispositivo I/O, Reprodução Remota (RPB) e etc                                                                                                    |
| Visualização do aparelho portátil                                  | MSView, versão 3                                                                                                    |
| Sistema operacional suportado                                      | Windows Mobile 6/6.1 - Padrão e Profissional                                                                                                    |
| Porta                                                              | Porta de dados: 8866, porta RPB: 5511                                                                                                    |
| Protocolo                                                          | TCP/IP (transmissão)                                                                                                    |
| Function                                                           | Fluxo de vídeo, suporte ao Servidor GV-Video, reprodução                                                                                                    |
| Funções                                                            | remota (RPB), controle PTZ, controle de saída, etc.                                                                                                    |
| Visualização de Dispositivo Portátil                               | SSView Versão 3                                                                                                    |
| SO suportado                                                       | Nokia S60 2ª e 3ª edição                                                                                                    |
| Porta                                                              | Porta de Dados: 8866, porta RPB: 5511                                                                                                    |
| Protocolo                                                          | TCP/IP (transmissão)                                                                                                    |
| Function                                                           | Transmissão de Vídeo, Reprodução Remota (RPB), controle PTZ,                                                                                                    |
| Funções                                                            | controle de saída e etc.                                                                                                    |
| Visualização de Dispositivo Portátil                               | 3GPP                                                                                                    |
|                                                                    | Celulares com reprodutores que suportam RTSP (protocolo                                                                                                    |
| Sistema operacional suportado                                      | ICP/IP (transmissao)         Transmissão de Vídeo, Reprodução Remota (RPB), controle PTZ, controle de saída e etc.         Dispositivo Portátil       3GPP         onal suportado       Celulares com reprodutores que suportam RTSP (protocolo de transmissão em tempo real) |
| Porta                                                              | Porta TCP: 8554, Porta UDP: 17300-17380                                                                                                    |
| Protocolo                                                          | TCP/IP (transmissão)                                                                                                    |
| Funções                                                            | Transmissão de Vídeo, Reprodução Remota (RPB), Áudio e etc.                                                                                                    |
| Visualização de Dispositivo Portátil                               | BlackBerry Smart Phone Viewer                                                                                                    |

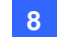

| Sistema operacional suportado | BlackBerry de sistema operacional 4.2.1 ou acima         |
|-------------------------------|----------------------------------------------------------|
| Porta                         | Porta TCP: 80, 8866                                      |
| Protocolo                     | TCP/IP (JPEG)                                            |
| Funções                       | Fluxo de vídeo, controle de dispositivo de entrada/saída |

Com o celular habilitado para 3G, é possível receber vídeo ao vivo do Sistema GV sem instalar primeiro os aplicativos do dispositivo móvel GV relacionado. Para configurações 3GPP, consulte Configurações do Servidor de WebCam anteriormente neste capítulo.

**Nota:** Ao acessar o Sistema GV com o celular, você será enviado para a página da web designada, conforme mostrado abaixo. Se a página da web exibida for diferente desta tente, insira o endereço IP do Sistema GV desta forma: <u>http://(GV-System)/phonepwd.htm</u>

| User Name:  |  |
|-------------|--|
|             |  |
| Password:   |  |
|             |  |
| ○ JPEG      |  |
| OGIF        |  |
| ⊙ 3G        |  |
| Submit      |  |
| Figura 8-49 |  |